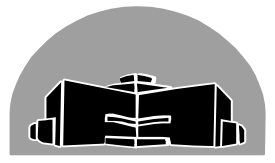

# STANTON TERRITORIAL HEALTH AUTHORITY

| <b>Revision Date:</b> | Issue Date:                                                                      |  |
|-----------------------|----------------------------------------------------------------------------------|--|
| 14-July-2016          | 14-July-2014                                                                     |  |
| Status: Approved      |                                                                                  |  |
| Page: 1 of 7          |                                                                                  |  |
| Signed by:            | Mar Case                                                                         |  |
|                       | mug-                                                                             |  |
|                       | Revision Date:<br>14-July-2016<br>Status: Approved<br>Page: 1 of 7<br>Signed by: |  |

## Yellowknife, Northwest Territories

## PURPOSE:

This procedure will allow the user to add new items to the ORMED system to provide consistency in ordering and allow the user to efficiently communicate the correct item information to the Materials Management Department.

### POLICY:

• QUA50100 Purchasing and Inventory Policy

#### **PROCEDURE INSTRUCTIONS:**

| Step  | Action                                                                              |                                        |  |
|-------|-------------------------------------------------------------------------------------|----------------------------------------|--|
| Addin | Iding Items to ORMED                                                                |                                        |  |
|       | Once the appropriate item has been establi                                          | shed (see QUA50200 Selection Based on  |  |
|       | the Ability to Meet Requirements), gather all of the item details and enter them in |                                        |  |
| 1     | ORMED system.                                                                       |                                        |  |
|       | NOTE: Only the Manager of Diagnostic S                                              | ervices, the Laboratory Supervisor and |  |
|       | the Tech IIs have been granted access to the ORMED ordering system.                 |                                        |  |
|       | lf:                                                                                 | Then:                                  |  |
|       | The vendor already exists in ORMED                                                  | Proceed to Step 3.                     |  |
| 2     |                                                                                     | Set up the vendor as described in      |  |
| -     | The yender does NOT eviat in ORMED                                                  | QUA50220 Adding and Removing           |  |
|       |                                                                                     | Vendors from ORMED. Proceed to Step    |  |
|       |                                                                                     | 7.                                     |  |

| TITLE:                                  | <b>Revision Date:</b> | Issue Date:  |
|-----------------------------------------|-----------------------|--------------|
| Adding and Removing Items from ORMED    | 14-July-2016          | 14-July-2014 |
| Document Number: QUA50230               | Status: Approved      |              |
| Distribution: Laboratory Quality Manual | Page: 2 of 7          |              |

| 3 | From the desktop, click on the <b>Supply Chain</b> icon. |                                               |  |
|---|----------------------------------------------------------|-----------------------------------------------|--|
| 4 | Click on the Materials Management                        | t icon. Materials Management                  |  |
| 5 | Click on the <b>MM Manager</b> icon.                     | MM Manager<br>Shortcut<br>1 KB                |  |
|   | Fill in the User ID and Password                         | MM Mapager                                    |  |
|   | fields. Ensure the <b>Schema</b> is                      | inin managor                                  |  |
|   | LabMaint.                                                | User ID CRUSSELL                              |  |
|   |                                                          | Password                                      |  |
| 6 |                                                          | Schema LabMaint 🔽                             |  |
|   |                                                          | OK <u>Cancel</u>                              |  |
|   | Click <b>OK</b> .                                        | Build: 8000<br>Revision: 2013.2               |  |
| 7 | Click on the Item Catalog icon.                          | item Catalog                                  |  |
| 8 | Click on the Create New icon.                            | D                                             |  |
|   | In the General tab, fill in as much inf                  | ormation as is available. The fields with the |  |
|   | pointing finger next to them are                         |                                               |  |
|   | required. The most difficult field                       | Item #:                                       |  |
| 9 | to fill out is the <b>Item #</b> field. If you           | Desc 1: Therm 3 Barcode Labels                |  |
|   | inadvertently select a number that                       | Desc 2: 2.5x1.25                              |  |
|   | has already been used, it will let                       | Common Name: LIS Trial Labels                 |  |
|   | you know when you try to save.                           |                                               |  |

| TITLE:                                  | Revision Date:   | Issue Date:  |
|-----------------------------------------|------------------|--------------|
| Adding and Removing Items from ORMED    | 14-July-2016     | 14-July-2014 |
| Document Number: QUA50230               | Status: Approved |              |
| Distribution: Laboratory Quality Manual | Page: 3 of 7     |              |

|    | The Commodity and Category fie                                                                                                    | elds are for the Finance                                                                                       | Codes. If yo                                                                                 | ou are unsure of                            |
|----|----------------------------------------------------------------------------------------------------|----------------------------------------------------------------------------------------------------|----------------------------------------------------------------------------------------------|---------------------------------------------|
|    | which codes to select, consult                                                                                                    | Commodity: 🥿 11157                                                                                             |                                                                                              |                                             |
|    | QUA50240 Diagnostic Services                                                                                                    | Category:  41020                                                                                               | • <u>-</u>                                                                                   | PAPER STOCKS                                |
|    | Finance Codes and QUA50250                                                                                                    | calegory priozo                                                                                                |                                                                                              | j. n. Ek er e ek                            |
|    | Secondary Code Descriptions.                                                                                                    |                                                                                                    |                                                                                              |                                             |
| 10 |                                                                                                    |                                                                                                    |                                                                                              |                                             |
|    | NOTE: Finance h                                                                                                    | as not yet updated the                                                                                         | e codes in th                                                                                | e ORMED                                     |
|    | system. If you ca                                                                                                    | nnot find the correct                                                                                          | codes in OR                                                                                  | MED, pick the                               |
|    | best one available                                                                                                    | e and add the correct                                                                                          | code to the                                                                                  | Notes tab for                               |
|    | this item. Report                                                                                                    | this to the Manager o                                                                                          | f Diagnostic                                                                                 | Services for                                |
|    | follow up with the                                                                                                    | e Finance Department                                                                                           |                                                                                              |                                             |
|    | In the Status box on the General                                                                                                    | tab, check the applicab                                                                                        | le boxes                                                                                     | Status                                      |
|    | for the item.                                                                                                    |                                                                                                    |                                                                                              | Active                                      |
|    | NOTE: If the Stock box is not ch                                                                                                    | ecked (non-stock iten                                                                                          | n), you                                                                                      | ☐ Haz. Goods<br>✔ Critical                  |
| 11 | will not have access to the Inver                                                                                                    | ntory tab and can skip                                                                                         | to Step                                                                                      | Expiry Date                                 |
|    |                                                                                                    |                                                                                                    |                                                                                              |                                             |
|    | 14.                                                                                                    |                                                                                                    |                                                                                              | Latex-Free                                  |
|    | 14.                                                                                                    |                                                                                                    |                                                                                              | I Latex-Free<br>☐ HST                       |
|    | 14.                                                                                                    | renten und Asseunt (                                                                                           | ialda aa abau                                                                                | Latex-Free                                  |
|    | 14.<br>In the <b>Inventory</b> tab, select the <b>Inventory</b> tab, select the <b>Inventory</b> tab, select the <b>Inventory</b> table that are                                                                                                    | ventory and Account f                                                                                          | ields as show                                                                                | I Latex-Free<br>HST<br>JIT<br>vn. These are |
| 12 | 14.<br>In the <b>Inventory</b> tab, select the <b>Inv</b><br>the only choices available that are                                                                                                    | <b>ventory</b> and <b>Account</b> f<br>applicable to the Labor                                                 | ields as show<br>atory.                                                                      | I Latex-Free<br>HST<br>JIT<br>vn. These are |
| 12 | 14.<br>In the Inventory tab, select the Inventory tab, select the Inventory tab, select the Inventory                                                                                                    | <b>ventory</b> and <b>Account</b> f<br>applicable to the Labor                                                 | ields as show<br>atory.                                                                      | vn. These are                               |
| 12 | 14.<br>In the Inventory tab, select the Inventory tab, select tab, select tab, select tab                                                                                                    | ventory and Account f<br>applicable to the Labor                                                               | ields as show<br>atory.                                                                      | vn. These are                               |
| 12 | 14.<br>In the Inventory tab, select the Inventory tab, select the Inventory tab, select the Inventory the only choices available that are<br>Inventory: Inventory: Inventor                                                                                                    | ventory and Account f<br>applicable to the Labor                                                               | ields as show<br>atory.<br>RY                                                                | Latex-Free<br>HST<br>JIT<br>vn. These are   |
| 12 | 14.<br>In the Inventory tab, select the Inventory tab, select the Inventory tab, select the Inventory the only choices available that are<br>Inventory: Inventory<br>Inventory: Inventory: Inventory: Inventory: Inventory: Inventory<br>Inventory: Inventory<br>Inventory: Inventory<br>Inventory: Inventory<br>Inventory: Inventory<br>Inventory: Inventory<br>Inventory: Inventory<br>Inventory: Inventory<br>Inventory: Inventory<br>Inventory: Inventory<br>Inventory: Inventory<br>Inventory<br>Inventory<br>Inventory<br>Inventory<br>Inventory<br>Inventory<br>Inventory<br>Inventory<br>Inventory<br>Inventory<br>Inventory<br>Inventory<br>Inventory<br>Inventory<br>Inventory<br>Inventory                                                                                                    | ventory and Account f<br>applicable to the Labor                                                               | ields as show<br>ratory.<br>RY<br>ROP:                                                       | Latex-Free<br>HST<br>vn. These are          |
| 12 | 14.<br>In the Inventory tab, select the Inventory tab, select the Inventory tab, select the Inventory the only choices available that are<br>Inventory: Inventory<br>Inventory: Inventory: Inventory: Inventory: Inventory: Inventory<br>Inventory: Inventory<br>Inventory: Inventory<br>Inventory: Inventory<br>Inventory: Inventory<br>Inventory: Inventory<br>Inventory: Inventory<br>Inventory: Inventory<br>Inventory<br>Inventor | ventory and Account f<br>applicable to the Labor<br>general INVENTO<br>T general INVENTO<br>volume of stock on | ields as show<br>ratory.<br>RY<br>ROP:<br>MAX:                                               | Latex-Free<br>HST<br>JIT<br>vn. These are   |
| 12 | 14.<br>In the Inventory tab, select the Inventory tab, select the Inventory tab, select the Inventory the only choices available that are<br>Inventory: LABMICE<br>Account: LABMICE<br>Account: I.11570.INVEN<br>The ROP field is for our minimum thand.<br>The MAX field is for our maximum<br>The Location fields are to indicate                                                                                                    | ventory and Account f<br>applicable to the Labor                                                               | ields as show<br>ratory.<br>RY<br>ROP:<br>MAX:<br>EOQ:                                       | Latex-Free<br>HST<br>JIT<br>vn. These are   |
| 12 | 14.<br>In the Inventory tab, select the Inventory tab, select the Inventory tab, select the Inventory the only choices available that are<br>Inventory: LABMTCE<br>Account: I.11570.INVEN<br>The ROP field is for our minimum the hand.<br>The MAX field is for our maximum<br>The Location fields are to indicated<br>stored in the laboratory                                                                                                    | ventory and Account f<br>applicable to the Labor                                                               | ields as show<br>ratory.<br>RY<br>ROP:<br>MAX:<br>EOQ:<br>Location #1:                       | Latex-Free<br>HST<br>JIT<br>vn. These are   |
| 12 | 14.<br>In the Inventory tab, select the Inventory tab, select the Inventory tab, select the Inventory the only choices available that are<br>Inventory: LABMTCE<br>Account: LABMTCE<br>Account: I.11570.INVEN<br>The ROP field is for our minimum thand.<br>The MAX field is for our maximum<br>The Location fields are to indicate<br>stored in the laboratory.                                                                                                    | ventory and Account f<br>applicable to the Labor                                                               | ields as show<br>ratory.<br>RY<br>RY<br>ROP:<br>MAX:<br>EOQ:<br>Location #1:<br>Location #2: | Latex-Free<br>HST<br>UIT<br>Vn. These are   |

| TITLE:                                  | <b>Revision Date:</b> | Issue Date:  |
|-----------------------------------------|-----------------------|--------------|
| Adding and Removing Items from ORMED    | 14-July-2016          | 14-July-2014 |
| Document Number: QUA50230               | Status: Approved      |              |
| Distribution: Laboratory Quality Manual | Page: 4 of 7          |              |

|    | Use the Search feature to        | Vendor Select                  | ion 🛛 🕅                                               |
|----|----------------------------------|--------------------------------|-------------------------------------------------------|
|    | find the correct vendor for      | <u>File E</u> dit <u>V</u> iev | w <u>H</u> elp                                        |
|    | the item. Highlight that item,   | 💷 Stop 🔮                       | 🖨 🔯 Search 🔯 Advanced Use                             |
| 15 | then press Enter.                | Find records w                 | here Vendor Code                                      |
|    |                                  | starts with sa                 | ifEind                                                |
|    |                                  | Vendor Code                    | Vendor Name Address 1 /                               |
|    |                                  | SAF                            | SAFETY SUPPLY CANADA 14345-123 AVE. E                 |
|    |                                  | SAFETT                         | SAFEGUARD R&S PRINTING                                |
|    | In the Item Vendor window, fill  | in as much                     | Litem Vendor                                          |
|    | information as possible, then of | lick <b>OK</b>                 | Vendor Code: 🛷 SAFPPP 🗾                               |
|    |                                  |                                | Vendor: SAFEGUARD R&S PRINTING                        |
|    |                                  |                                |                                                       |
|    |                                  |                                | Lead Time(days):                                      |
|    |                                  |                                | Contract #:                                           |
|    |                                  |                                | Contract Price 0.0000                                 |
| 40 |                                  |                                | Expires:                                              |
| 10 |                                  |                                | Manufacturer Catalog #:                               |
|    |                                  |                                | MDLN:                                                 |
|    |                                  |                                | DIN:                                                  |
|    |                                  |                                | Units of Order:                                       |
|    |                                  |                                | Units of Issue #1: 🛷 EA                               |
|    |                                  |                                | Units of Issue #2:                                    |
|    |                                  |                                | Last Order Date:                                      |
|    |                                  |                                |                                                       |
|    | In the Hazardous Goods           | General Inventory              | Vendor Activity Hazardous Goods Image Notes Packaging |
|    | tab, enter any applicable        | MSDS Location:                 |                                                       |
|    | MSDS information.                | MSDS Expiry Date:              |                                                       |
| 17 |                                  | MSDS Required On:              | <u> </u>                                              |
|    |                                  | MSDS Doc Link:                 | · · · · · · · · · · · · · · · · · · ·                 |
|    |                                  | Issued To:                     | Open Doc                                              |
|    |                                  | Department Descri              | ption                                                 |
|    | Once all of the information has  | been addeo                     | d, click <b>Save</b> .                                |
| 18 |                                  |                                |                                                       |
|    |                                  |                                |                                                       |

| TITLE:                                  | Revision Date:   | Issue Date:  |
|-----------------------------------------|------------------|--------------|
| Adding and Removing Items from ORMED    | 14-July-2016     | 14-July-2014 |
| Document Number: QUA50230               | Status: Approved |              |
| Distribution: Laboratory Quality Manual | Page: 5 of 7     |              |

| Step | Action                                                                             |                                                                         |                        |
|------|------------------------------------------------------------------------------------|-------------------------------------------------------------------------|------------------------|
| Remo | oving Items from ORMED                                                             |                                                                         |                        |
|      | Once it has been determined that an item is no longer required in the ORMED system |                                                                         |                        |
|      | because we no longer require the item, we                                          | have an agreement with ano                                              | ther vendor, or        |
| 1    | it is no longer used as the result of poor qu                                      | ality or service (see QUA504                                            | 00 Supplier,           |
|      | Contractor and Consultant Evaluation) t                                            | hey may be inactivated in the                                           | system.                |
|      | To inactivate an item, it has to have a zero quantity.                             |                                                                         |                        |
| 2    | lf:                                                                                | Then:                                                                   |                        |
| 2    | The item has a zero quantity                                                       | Proceed to Step 8.                                                      |                        |
|      | Does <b>NOT</b> have a zero quantity                                               | Proceed to Step 3.                                                      |                        |
| 3    | Log in to the <b>Inventory Control</b> module.                                     |                                                                         | Inventory Control      |
| Ū    |                                                                                    | <b>~</b>                                                                | 1 KB                   |
|      | Click on the Qty. Cost Adjustment icon.                                            |                                                                         |                        |
| 4    |                                                                                    |                                                                         | Gty.Cost<br>Adjustment |
|      | Use the Search or Advanced feature                                                 | em Selection                                                            | ×                      |
|      | to find the item you wish to inactivate.                                           | ijle Edit View Help                                                     |                        |
|      | Highlight it in the list then press Enter.                                         | pefine additional criteria:                                             |                        |
|      |                                                                                    | Description 💌 contains 💌                                                |                        |
|      | F                                                                                  | ind records that match the following criteria:                          | Add to List            |
|      |                                                                                    | Description contains vanc                                               |                        |
| 5    |                                                                                    |                                                                         |                        |
|      | Í Í                                                                                | Rem                                                                     | ove Find               |
|      | l l l l l l l l l l l l l l l l l l l                                              | em # Description                                                        | Catalog #              |
|      |                                                                                    | 00053 INNOVANCE D-DIMER REAGENT<br>00057 INOVANCE D-DIMER LEVEL1+2 CTRS | 10445979<br>OPDY03     |
|      | c                                                                                  | 00791 Vancomycin E-Test                                                 | 525518                 |
|      |                                                                                    | 04109 Vancomycin (VANC)                                                 | 680-1709               |
|      |                                                                                    |                                                                         |                        |
|      | 4                                                                                  | record(s) found.                                                        | 0 record(s) selected.  |

| TITLE:                                  | <b>Revision Date:</b> | Issue Date:  |
|-----------------------------------------|-----------------------|--------------|
| Adding and Removing Items from ORMED    | 14-July-2016          | 14-July-2014 |
| Document Number: QUA50230               | Status: Approved      |              |
| Distribution: Laboratory Quality Manual | Page: 6 of 7          |              |

|    | In the Quantity on          | 🗖 Quantity/Average Cost Adjustment: Vancomycin E-Test in GENERAL INVENTORY                                  |
|----|-----------------------------|----------------------------------------------------------------------------------------------------|
|    | Hand row, enter 0           | Inventory Code: LABMTCE Item #: 000791                                                                      |
|    | in the <b>Adiusted</b>      | Inventory Desc.: GENERAL INVENTORY Descriptions: Vancomycin E-Test                                          |
|    | Data column. In             | Common Name:                                                                                                |
|    | the <b>Reason</b> field     | Units of Issue: IPK ROP: 0 MAX: 0 EOQ: 0 Units of Order: IPK/100                                            |
| 6  |                             | Current Data Adjusted Data                                                                                  |
|    | type in the reason          | Quantity On Hand:     101     101     Last Invoice Cost:     4.3262       Average Price:     4.3270     HST |
|    | for the adjustment.         | Total Amount: 437.0270 437.0270 Calculate Prices                                                            |
|    |                             | HST/Unit: 0.0000 0.0000                                                                                     |
|    |                             |                                                                                                    |
|    |                             | Adjustment Date:  31/03/2012                                                                                |
|    | Once all of the information | tion has been added, click <b>Save</b> .                                                                    |
| 7  |                             |                                                                                                    |
|    | Log into the MM Mone        | aer modulo                                                                                                  |
| 8  |                             | ger module.<br>MM Manager<br>Shortcut<br>1 KB                                                               |
| 9  | Click on the Item Cata      | log icon.<br>Item Catalog                                                                                   |
|    | Use the Navigation O        | ptions to find the item. <u>Navigation Options &lt;&lt;</u>                                                 |
|    |                             | Descripti 💌 starts with 💌                                                                                   |
|    |                             | vanc Find Stop                                                                                              |
| 10 |                             | Advanced >>                                                                                                 |
|    |                             | Description Ca                                                                                              |
|    |                             | Vancomycin E-Test 52                                                                                        |
|    |                             | Vancomycin (VANC) 68                                                                                        |
| 11 | When your item is disp      | played, uncheck the Active and Stock                                                                        |
|    | boxes in the Status fie     | eld.                                                                                                    |
| 12 | Click <b>Save</b> .         |                                                                                                    |

| TITLE:                                  | <b>Revision Date:</b> | Issue Date:  |
|-----------------------------------------|-----------------------|--------------|
| Adding and Removing Items from ORMED    | 14-July-2016          | 14-July-2014 |
| Document Number: QUA50230               | Status: Approved      |              |
| Distribution: Laboratory Quality Manual | Page: 7 of 7          |              |

#### **RELATED DOCUMENTS:**

- QUA50100 Purchasing and Inventory Policy
- QUA50200 Selection Based on the Ability to Meet Requirements
- QUA50220 Adding and Removing Vendors from ORMED.
- QUA50240 Diagnostic Services Finance Codes
- QUA50250 Secondary Code Descriptions

#### **REFERENCES:**

 Devitt, C. (2014, February 27). MM Inventory Adjustments (Attachment). 2014 Inventory Procedures and Preparation (Subject Line). Yellowknife, Northwest Territories, Canada.

#### **REVISION HISTORY:**

| REVISION | DATE    | Description of Change | REQUESTED<br>BY |
|----------|---------|-----------------------|-----------------|
| 1.0      | 14Jul14 | Initial Release       | C. Russell      |
|          |         |                       |                 |
|          |         |                       |                 |
|          |         |                       |                 |
|          |         |                       |                 |
|          |         |                       |                 |
|          |         |                       |                 |